# Vlug een Kerstboom maken - videoles

In 10 minuten te maken met één enkel penseel

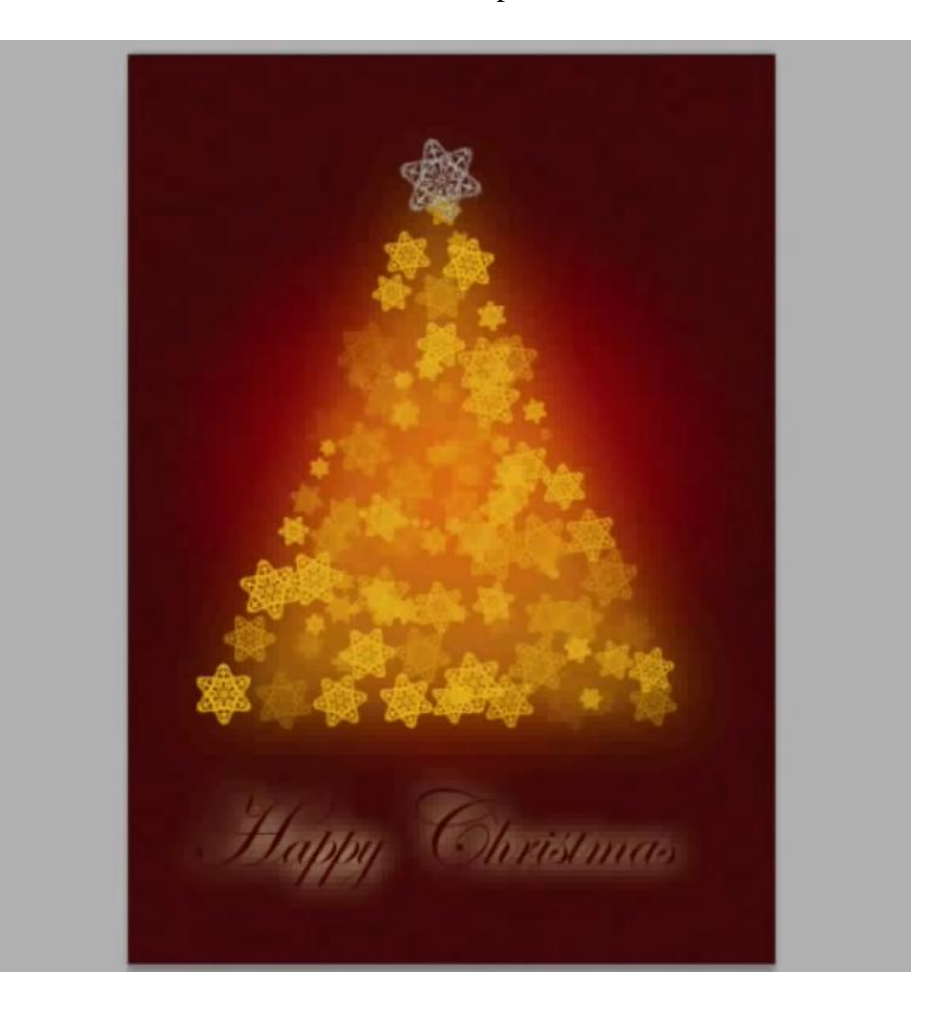

1) Penseel downloaden en laden : Photoshop openen, geen documenten open staan hebben. Sleep eenvoudig dit penseel op de grijze ruimte, als je kopie ziet staan laat je de muisknop los.

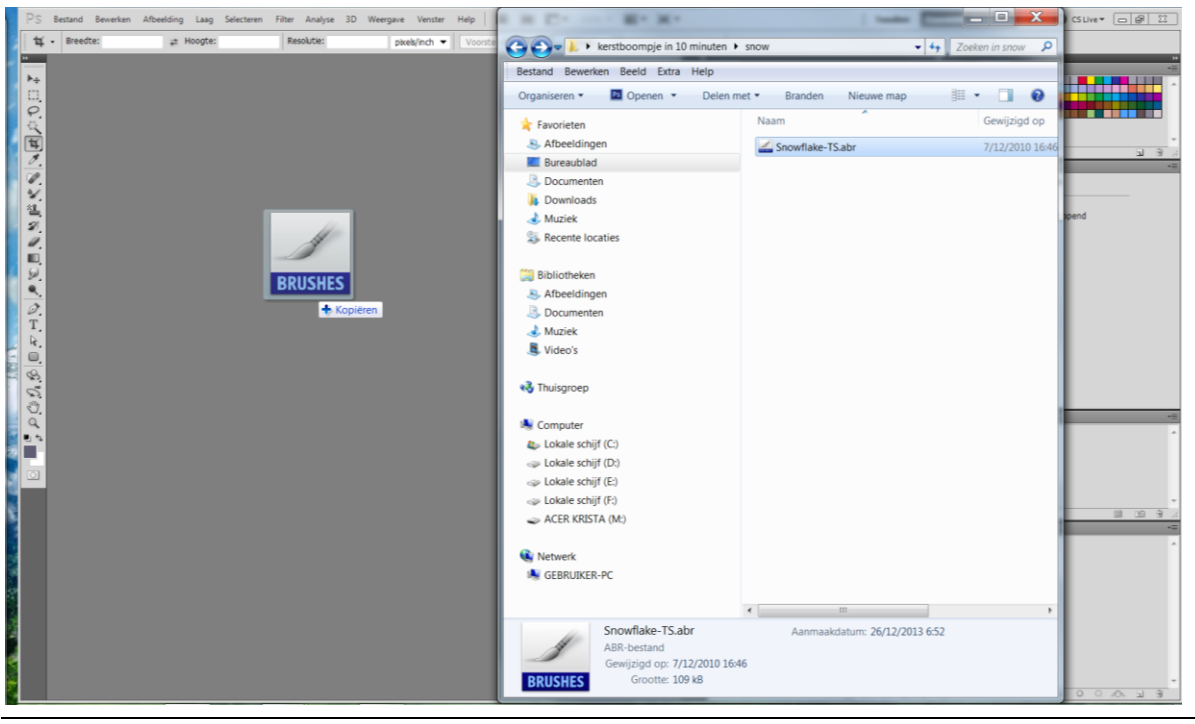

2) Open een nieuw document met volgende instellingen 5 x 7 inches of 1500 x 2100 pix

| Name:                | Untitled-1      |                  |             | ОК             |
|----------------------|-----------------|------------------|-------------|----------------|
| Preset: Photo        |                 | •                |             | Cancel         |
| Size:                | Portrait, 5 x 7 |                  | -           | Save Preset.   |
| Width:               | 5               | inches           | -           | Delete Preset  |
| Height:              | 7               | inches           | -           |                |
| Resolution:          | 300             | pixels/inch      | -           | Device Central |
| Color Mode:          | RGB Color 🔹     | 8 bit            | •           |                |
| Background Contents: | White           | •                | Image Size: |                |
| Advanced             |                 |                  | -           | 9.01M          |
| Color Profile:       | Working RGB: sl | RGB IEC61966-2.1 | •           |                |
| Pixel Aspect Ratio:  | Square Pixels   |                  | -           |                |

3) Voorgrondkleur = # EC0000 ; Achtergrondkleur = # 4D0000 Radiaal verloop van Voorgrondkleur naar Achtergrondkleur Trek het verloop vanuit het midden naar linkse rand

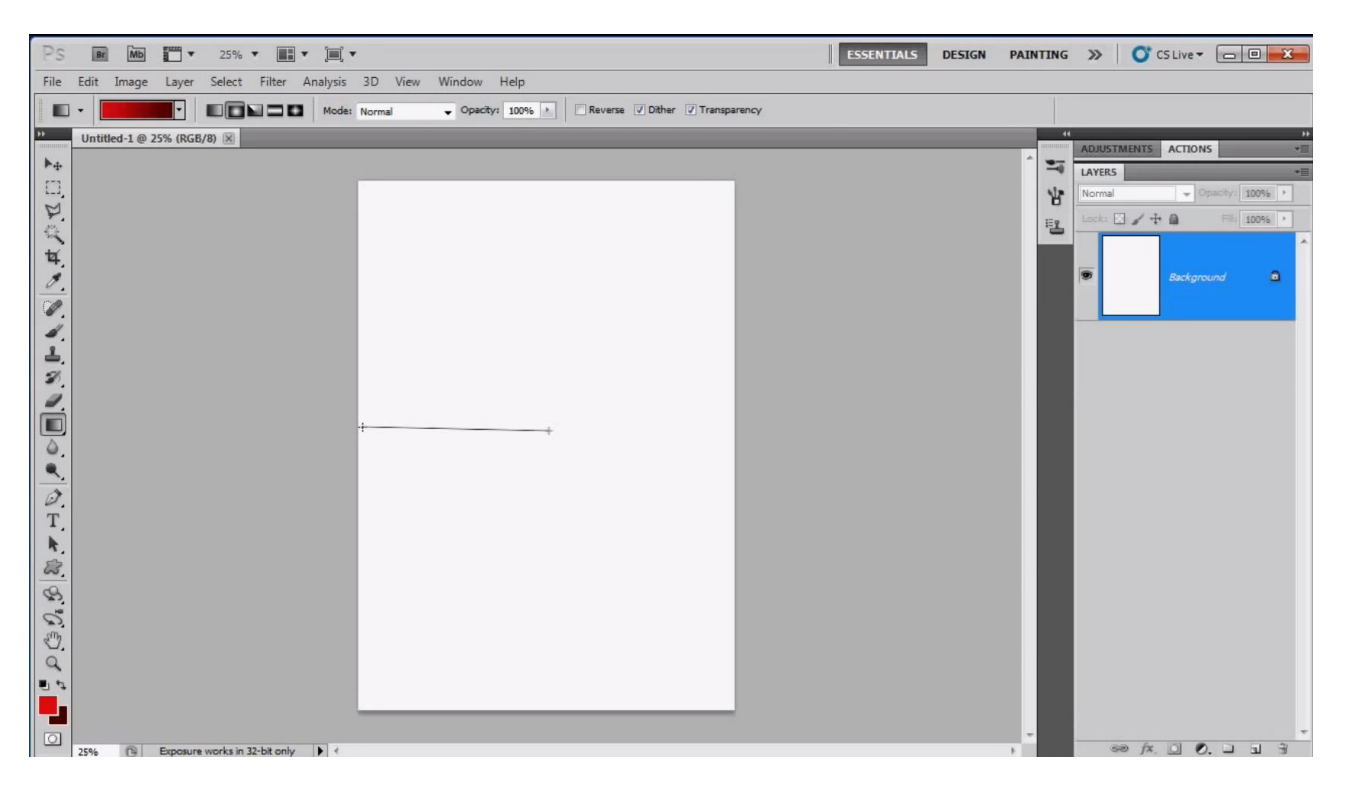

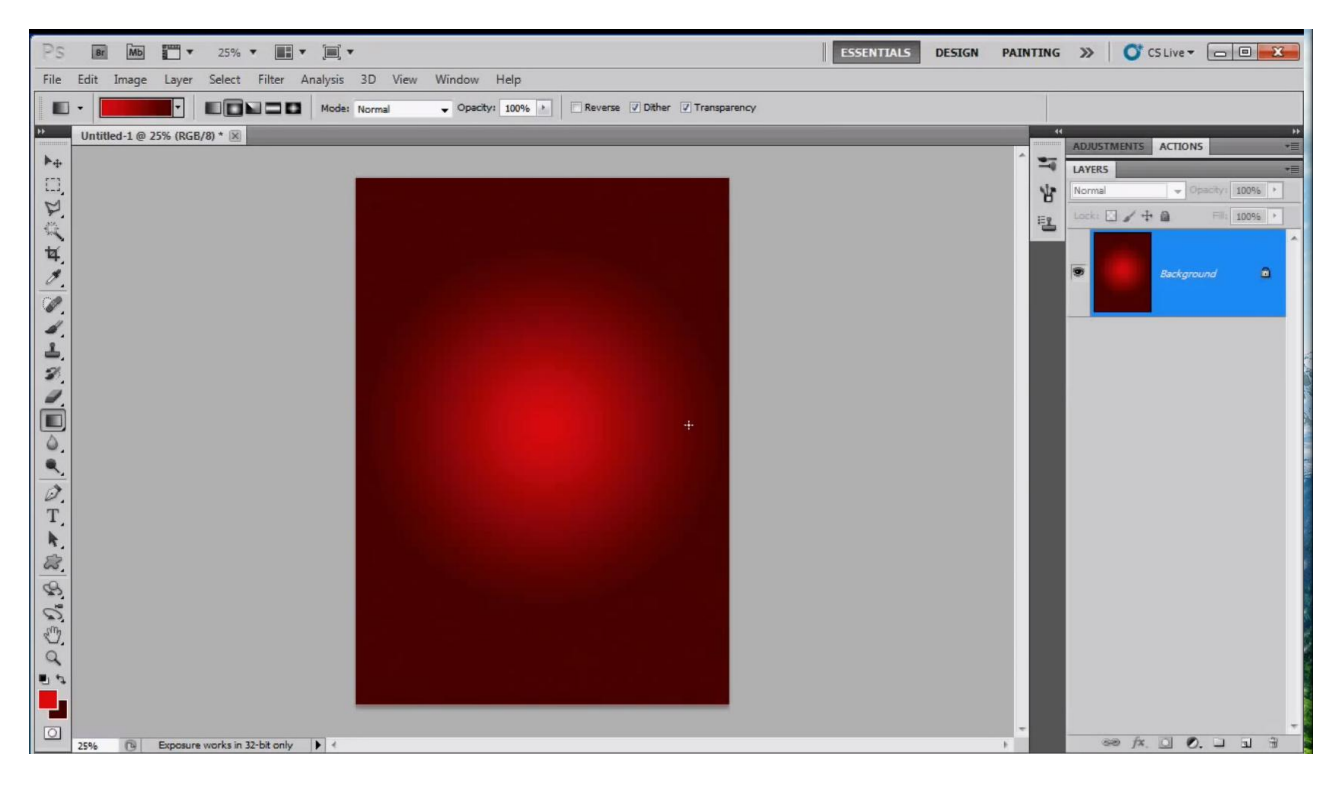

# 4) Filter $\rightarrow$ Ruis $\rightarrow$ Ruis : 20 %

| Ps   | MB 📅 🔻 100% 🖛 🏬 🗶 🎘 🔻                                                              |                              | ESSENTIALS         | DESIGN  | PAINTING | >>      | O' CS Live | •            | X     |
|------|------------------------------------------------------------------------------------|------------------------------|--------------------|---------|----------|---------|------------|--------------|-------|
| File | Edit Image Layer Select Filter Analysis 3D View Window Help                        |                              |                    |         |          |         |            |              |       |
| B    | Coroll All Windows     Actual Pixels     Fit Screen     Fill Screen     Print Size |                              |                    |         |          |         |            |              |       |
| **   | Untitled-1 @ 25% (RGB/8) * 💌                                                       | Add Noise                    |                    | ×       |          | ADJUSTM | ENTS ACT   | ONS          | **    |
| ▶.   |                                                                                    |                              |                    |         | 1        | LAYERS  | ALL ALL    |              | +=    |
| []   |                                                                                    |                              | Contraction of the | ОК      | siz.     | Normal  |            | Opacity: 100 | 096 + |
| P.   |                                                                                    |                              |                    | Cancel  | 120      | Lock:   | 1+0        | File 100     | 196 + |
| 14   |                                                                                    |                              |                    | Preview | E        |         |            |              | *     |
| 4    |                                                                                    |                              |                    |         |          | -       |            |              |       |
| 0.   |                                                                                    |                              |                    |         |          |         | Back       |              | 9     |
| GP.  |                                                                                    |                              |                    |         |          |         |            |              |       |
| 4.   |                                                                                    |                              |                    |         |          |         |            |              |       |
| ±.   |                                                                                    |                              |                    |         |          |         |            |              |       |
| 30   |                                                                                    | - 100%                       | +                  |         |          |         |            |              |       |
|      |                                                                                    |                              |                    |         |          |         |            |              |       |
| 4    |                                                                                    | Amount: 23.62 %              | 0                  |         |          |         |            |              |       |
|      |                                                                                    | - Distribution               |                    |         |          |         |            |              |       |
| 1    |                                                                                    | O Uniform                    |                    |         |          |         |            |              |       |
| T    |                                                                                    | <ul> <li>Gaussian</li> </ul> |                    |         |          |         |            |              |       |
| R.   |                                                                                    | Monochromatic                |                    |         |          |         |            |              |       |
| 83.  |                                                                                    |                              |                    |         | -        |         |            |              |       |
| 8    |                                                                                    |                              |                    |         |          |         |            |              |       |
| 0    |                                                                                    |                              |                    |         |          |         |            |              |       |
| S.   |                                                                                    |                              |                    |         |          |         |            |              |       |
| Q    |                                                                                    |                              |                    |         |          |         |            |              |       |
| 00   |                                                                                    |                              |                    |         |          |         |            |              |       |
|      |                                                                                    |                              |                    |         |          |         |            |              |       |
| 0    | 25%  Exposure works in 32-bit only                                                 |                              |                    |         | *<br>*   | 88      | fx. 0      | 0            | 1 3   |

## Bewerken $\rightarrow$ Vervagen Ruis : 20%

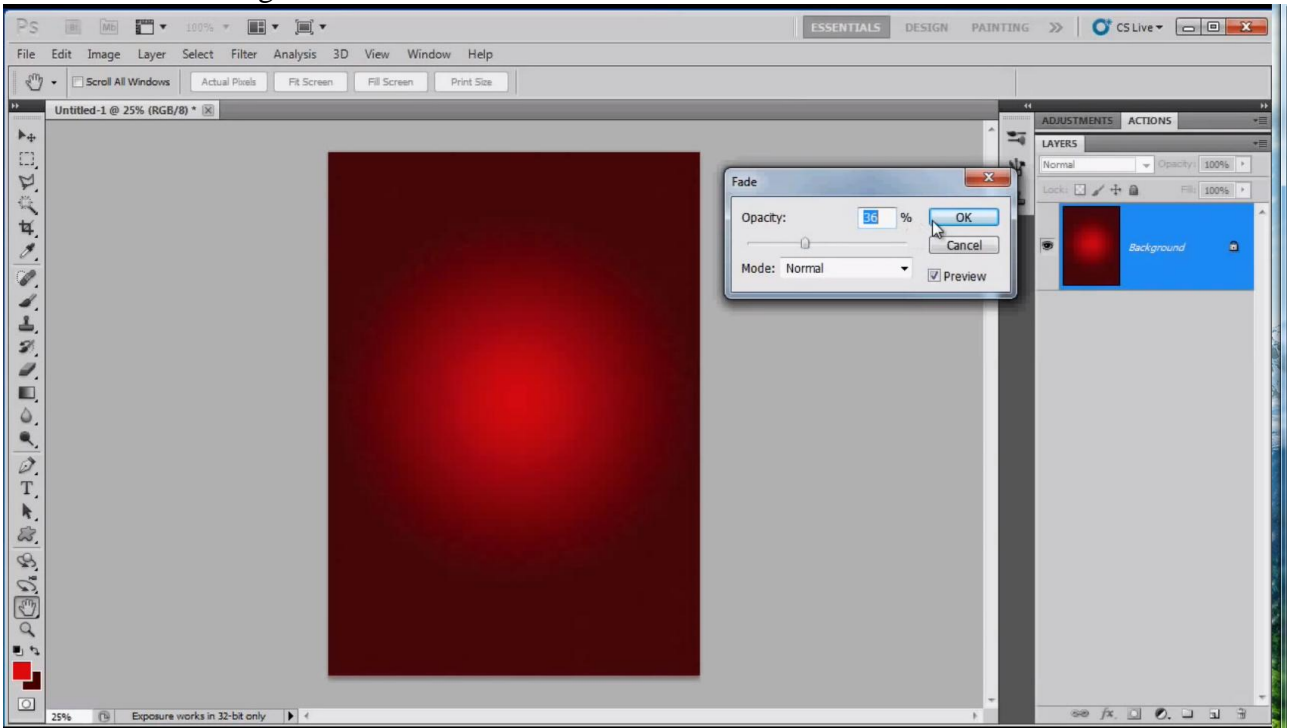

#### 5) Boom tekenen

Nieuwe laag; Veelhoeklasso, vorm van de boom tekenen; shift toets ingedrukt houden

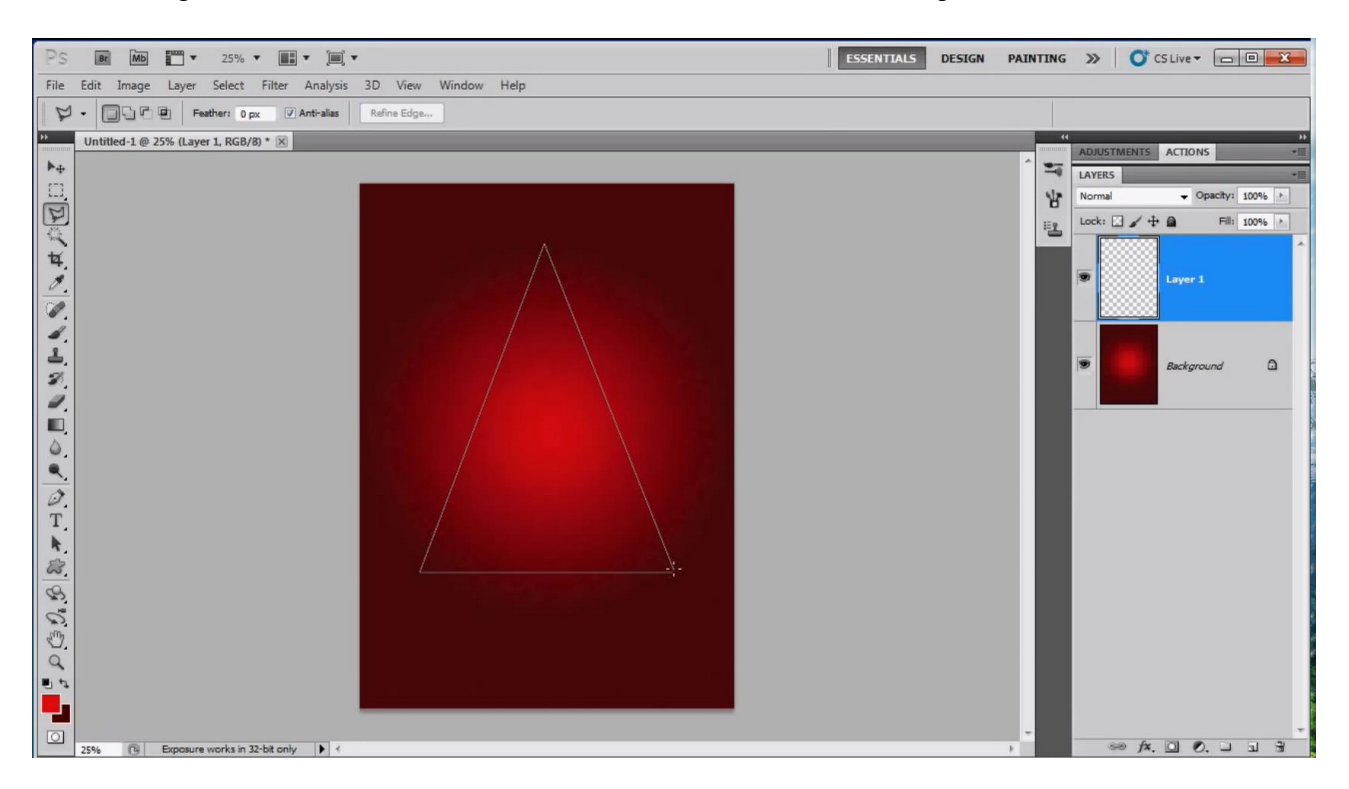

Vul de selectie met een gele kleur ; deselecteren

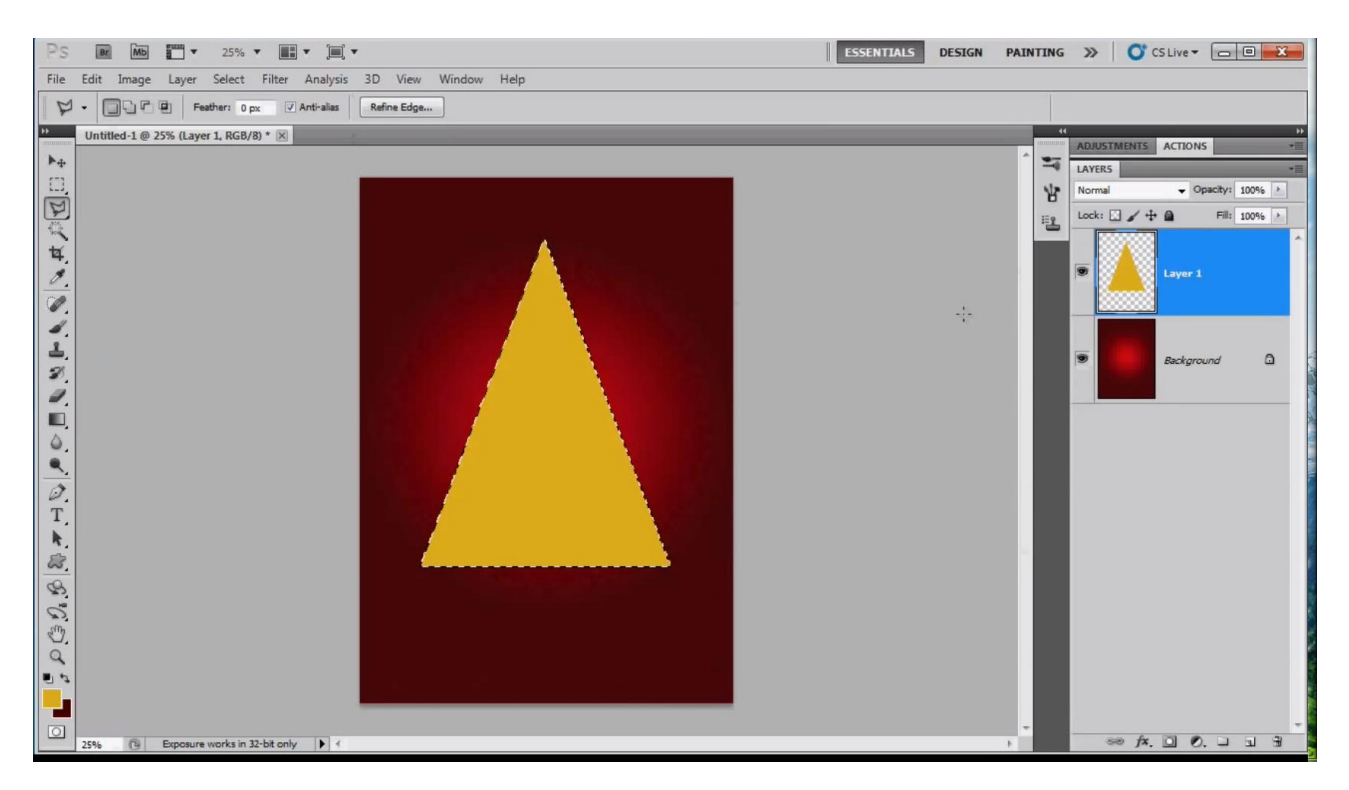

Filter  $\rightarrow$  Vervagen  $\rightarrow$  Gaussiaans vervagen: straal = 60%; Laagdekking = 60%

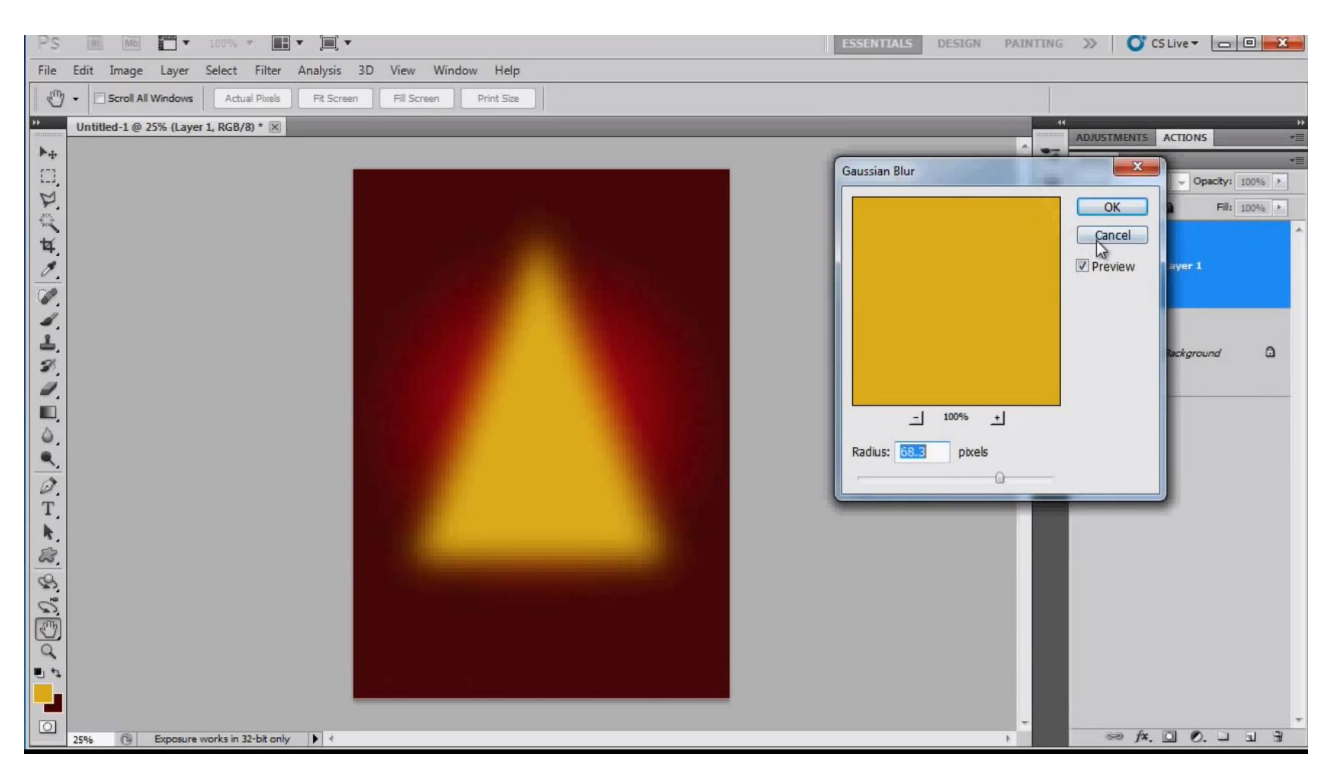

## 6) Sneeuwpenseel selecteren; instellingen aanpassen in Palet Penselen

## Vorm Penseeluiteinde

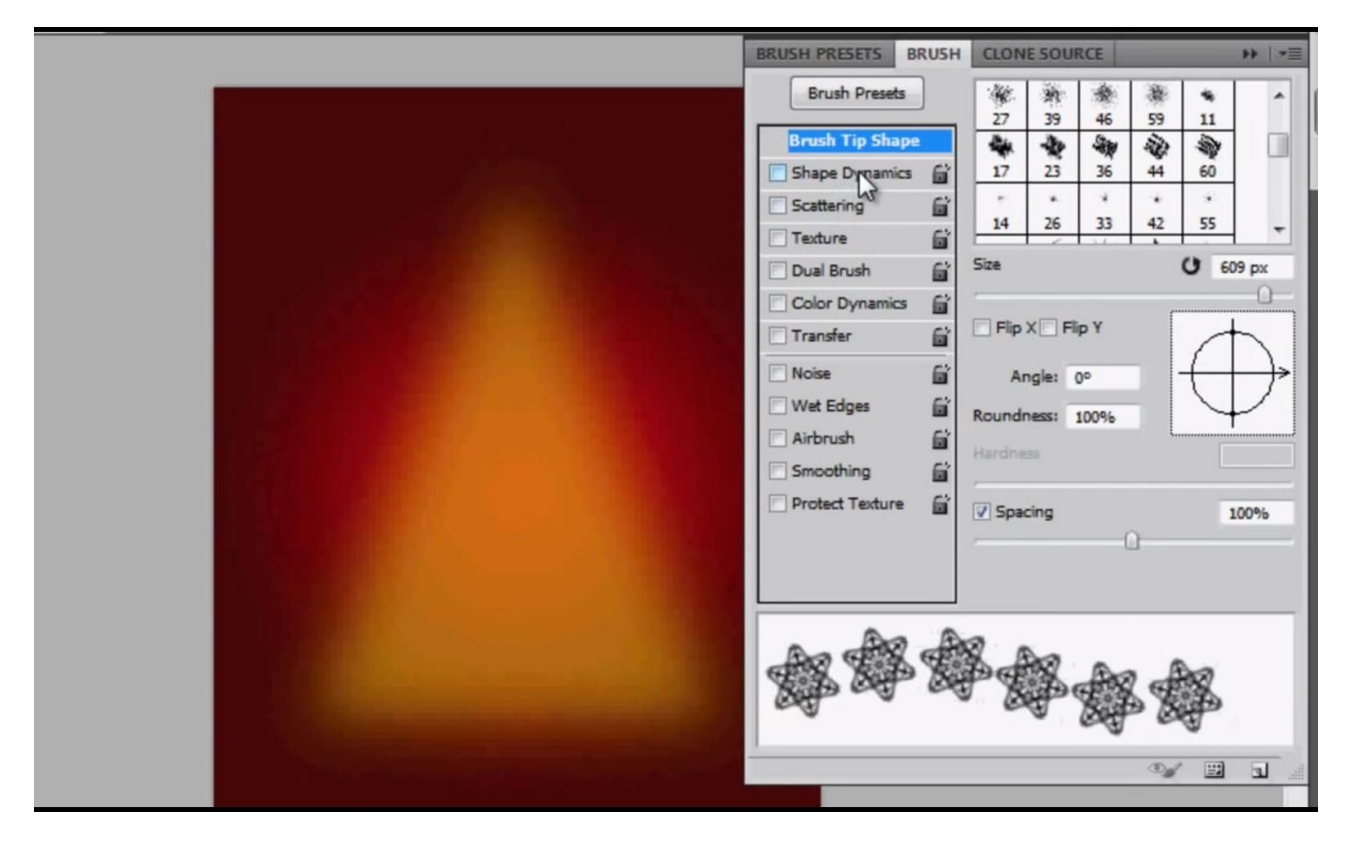

# Vormdynamiek

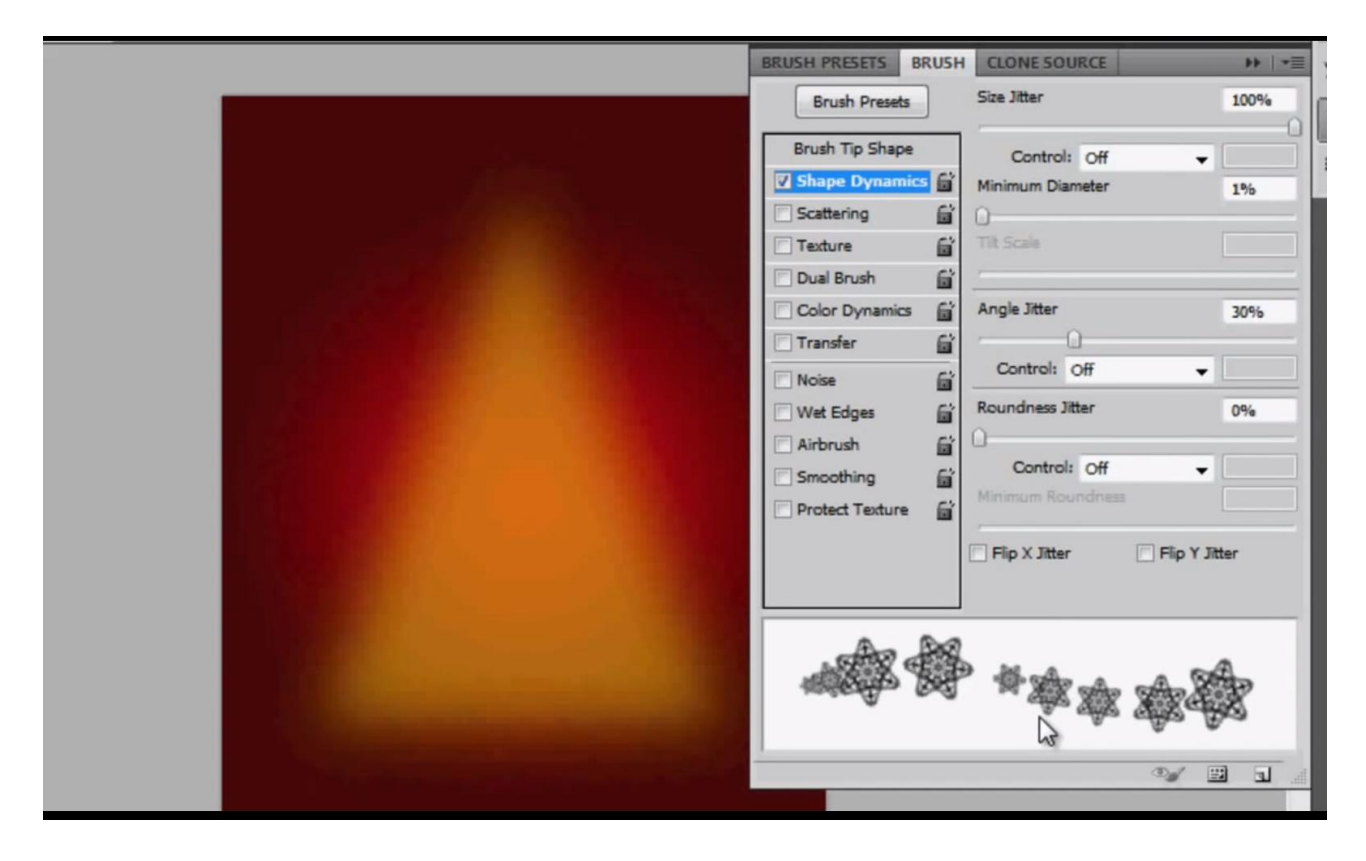

### Overbrengen

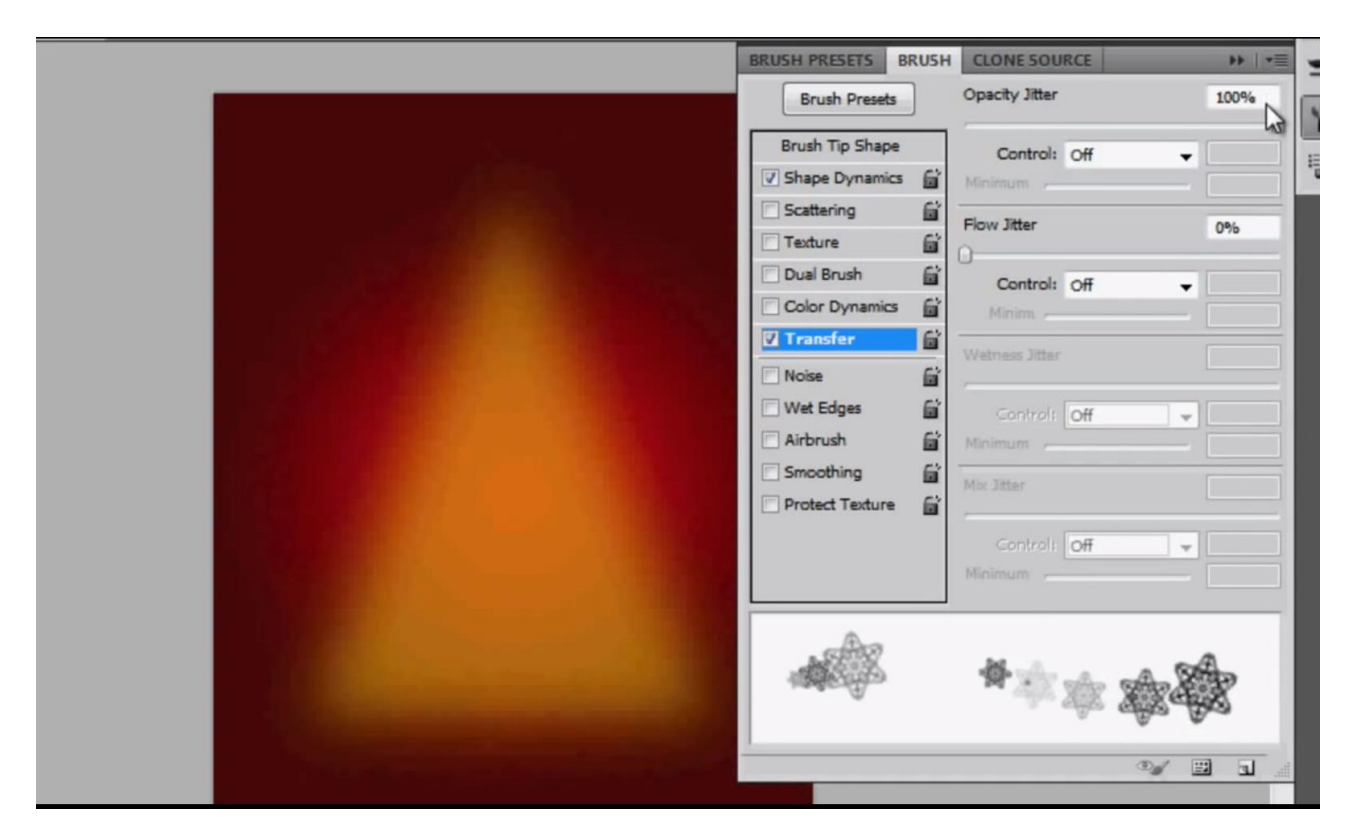

7) Penseel kleiner maken tot ongeveer 150 px;

Kleuren geel oker en donker rood

Neem een nieuwe laag en schilder langs de rand van de vervaagde vorm

Klik onderaan; houd de shift toets ingedrukt en klik bovenaan

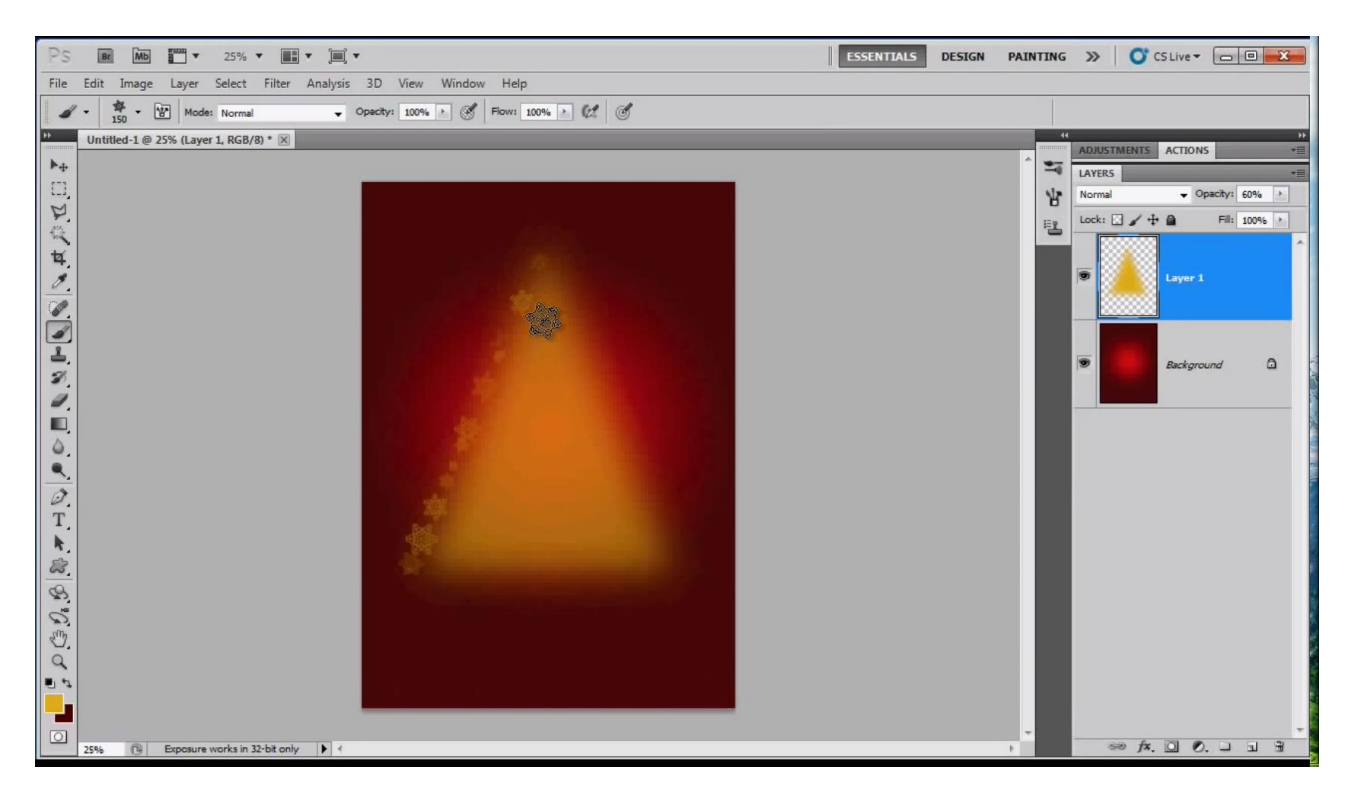

Ga zo verder; shift ingedrukt houden en de hoekpunten aanklikken

| Ps 🖩 🚾 🎦 🕶 25% 🕶 📰 🕶 🛄 🕶                                         | ESSENTIALS D                              | ESIGN PAINTI | NG »   | CS Live - D          |
|------------------------------------------------------------------|-------------------------------------------|--------------|--------|----------------------|
| File Edit Image Layer Select Filter Analysis 3D View Window Help |                                           |              |        |                      |
| Ø + 150 + 100% Mode: Normal                                      |                                           |              |        |                      |
| >> Untitled-1 @ 25% (Layer 2, RGB/8) * 🗵                         |                                           |              | ADJUST | MENTS ACTIONS *      |
| hq.                                                              |                                           | 1            | LAYERS | *=                   |
|                                                                  |                                           |              | Normal | ← Opacity: 100% +    |
|                                                                  |                                           | :            | Lock:  | 🖌 🕂 🛍 🛛 Fill: 100% 🕨 |
| tr                                                               |                                           |              |        |                      |
|                                                                  |                                           |              |        | Layer 2              |
|                                                                  |                                           |              |        |                      |
|                                                                  |                                           |              |        |                      |
|                                                                  |                                           |              |        | Laver 1              |
| 2.                                                               |                                           |              |        |                      |
|                                                                  |                                           |              |        |                      |
|                                                                  |                                           |              |        |                      |
|                                                                  |                                           |              |        | Background           |
|                                                                  |                                           |              |        |                      |
| T                                                                |                                           |              |        |                      |
|                                                                  |                                           |              |        |                      |
|                                                                  | 1. C. C. C. C. C. C. C. C. C. C. C. C. C. |              |        |                      |
| 8                                                                |                                           |              |        |                      |
|                                                                  |                                           |              |        |                      |
|                                                                  |                                           |              |        |                      |
|                                                                  |                                           |              |        |                      |
|                                                                  |                                           |              |        |                      |
|                                                                  |                                           |              |        |                      |
| 25% 🕒 Exposure works in 32-bit only 🕨 4                          |                                           | E E          | 8      |                      |

8) Om het midden te vullen klik en sleep je over deze vrije ruimte

| Ps         | ESSENTIALS DESIGN                                           | PAINTING | »        | O CS Live ▼  | - 0 <b>X</b> |
|------------|-------------------------------------------------------------|----------|----------|--------------|--------------|
| File       | Edit Image Layer Select Filter Analysis 3D View Window Help |          |          |              |              |
|            |                                                             |          |          |              |              |
|            | Untitled-1 @ 25% (Layer 2, RGB/8) * 🗵                       |          | ADJUSTM  | ENTS ACTIONS | -            |
| ▶ <b>⊕</b> |                                                             |          | LAYERS   | -            | *=           |
|            |                                                             | 吊        | Normal   | 👻 Ора        | city: 100%   |
| P.         |                                                             | EL.      | Lock:    | 1+0          | Fill: 100%   |
| the state  |                                                             |          |          |              | ^            |
| 4          |                                                             |          | <b>•</b> | Layer 2      |              |
| 00         |                                                             |          |          |              |              |
|            |                                                             |          |          |              |              |
| 1          |                                                             |          | _ 83     |              |              |
| 2          |                                                             |          | °        | Layer 1      |              |
| 1          |                                                             |          |          |              |              |
|            |                                                             |          |          |              |              |
| ۵.         |                                                             |          |          | Backgroun    | d 🗅          |
| ۹,         |                                                             |          |          |              |              |
| Ø.         |                                                             |          |          |              |              |
| T,         |                                                             |          |          |              |              |
| k,         |                                                             |          |          |              |              |
| 83.        |                                                             |          |          |              |              |
| 8          |                                                             |          |          |              |              |
| 0          |                                                             |          |          |              |              |
| S.         |                                                             |          |          |              |              |
| q          |                                                             |          |          |              |              |
| 20         |                                                             |          |          |              |              |
|            |                                                             |          |          |              |              |
|            | 25% 🔞 Exposure works in 32-bit only 🕨 <                     |          | 60       | fx. 🖸 Ø.     | 0 0 9        |

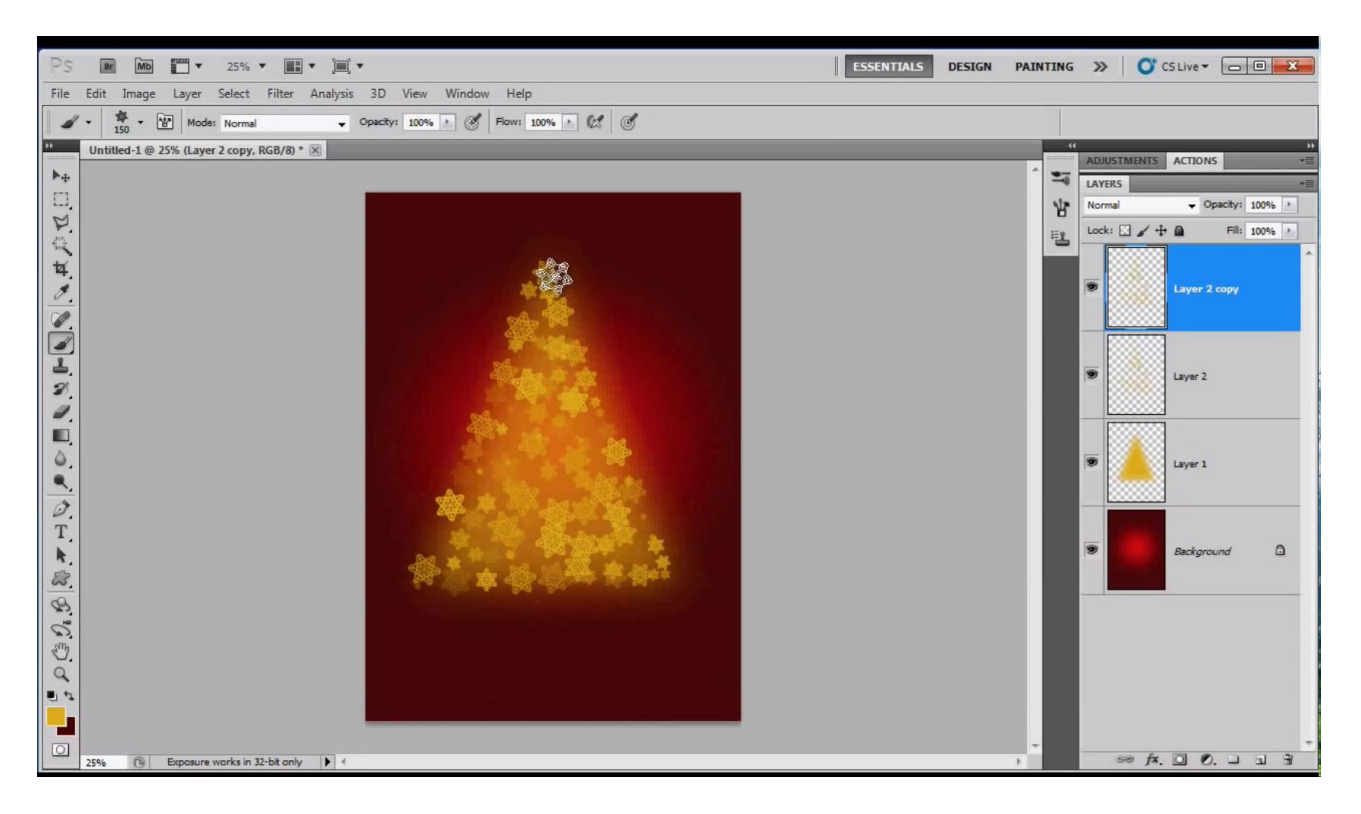

- 9) Nog een grotere sneeuwvlok bovenaan de boom plaatsen als ster;
- in Palet Penselen vink je eerst alle instellingen uit.

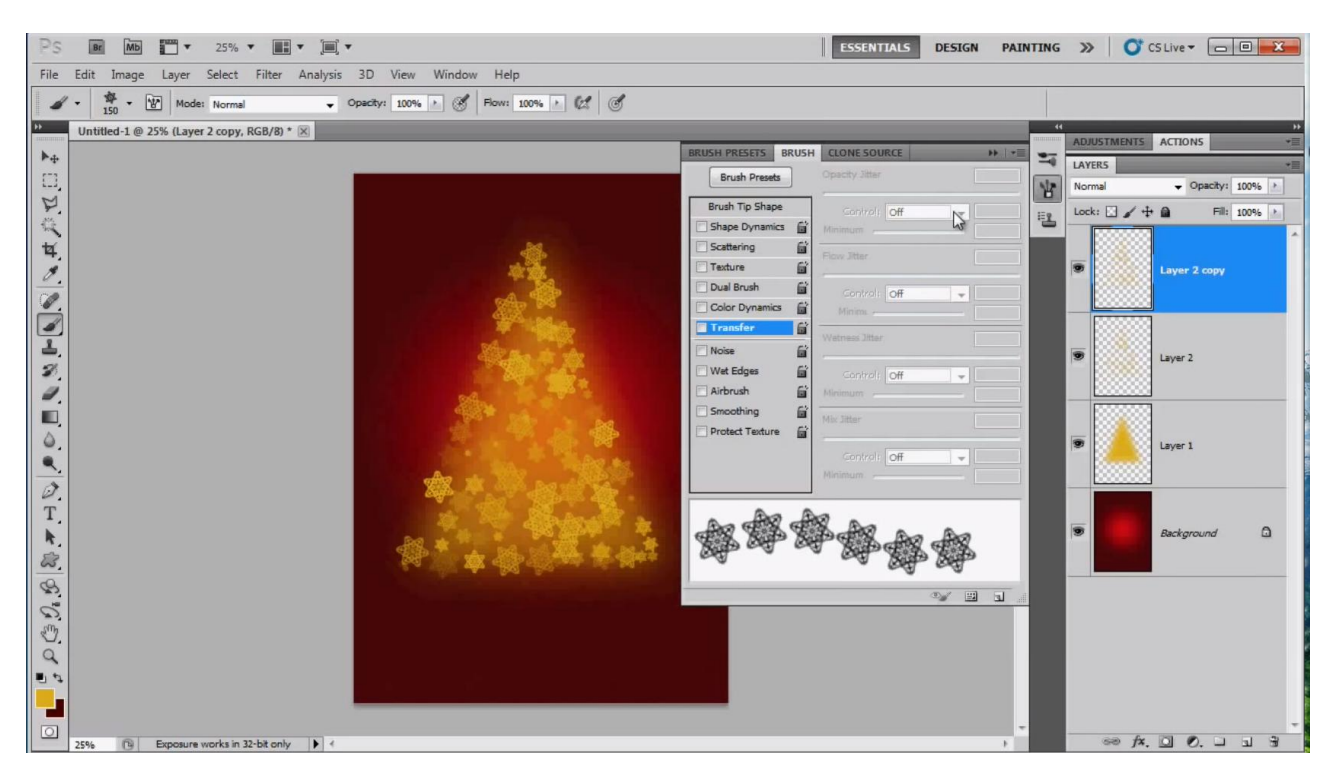

### Voorgrondkleur op wit; penseelgrootte = 200 px Nieuwe laag; klik bovenaan de boom om de ster te plaatsen

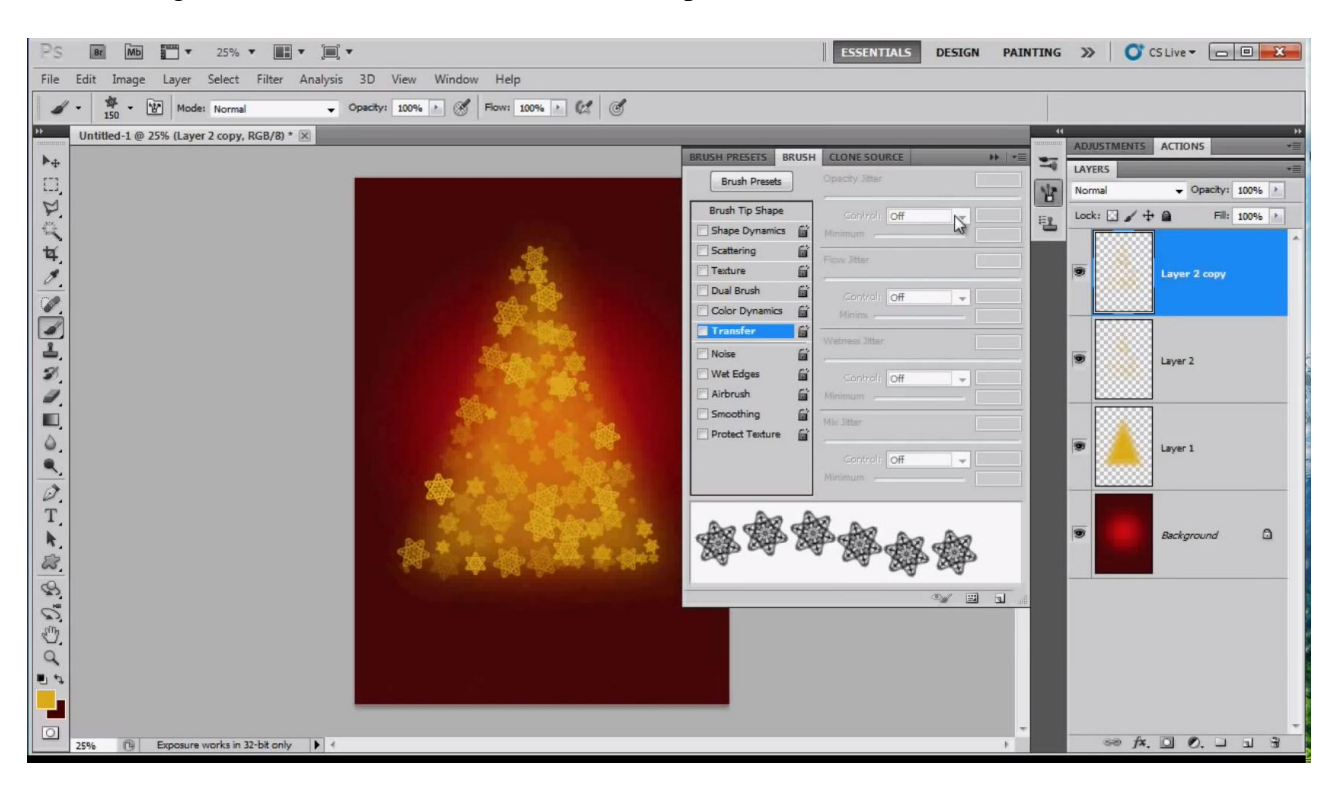

10) Tekstgereedschap; zelfde kleur als de achtergrondkleur; dus X toets aanklikken om de kleuren om te wisselen; zie instellingen voor het lettertype

| File      | Edit | Image            | Layer      | Select    | Filter | Analysis | 3D | View            | Window | Help                 |  |   |  |
|-----------|------|------------------|------------|-----------|--------|----------|----|-----------------|--------|----------------------|--|---|--|
| T         |      | t <b>ī</b> , ∣ ε | dwardian S | cript ITC | ▼ R    | egular   | -  | n <b>T</b> 60 p | t 🔻    | a <sub>a Sharp</sub> |  | ĩ |  |
| <b>FF</b> | Unti | itled-1 @        | 25% (Lav   | er 2 conv | RGB/8) | * (¥)    |    |                 |        |                      |  |   |  |

Typ je tekst; de hoofdletters zijn op 60 pt; de kleine letters op 48 pt We geven de tekst laag 'Gloed buiten'

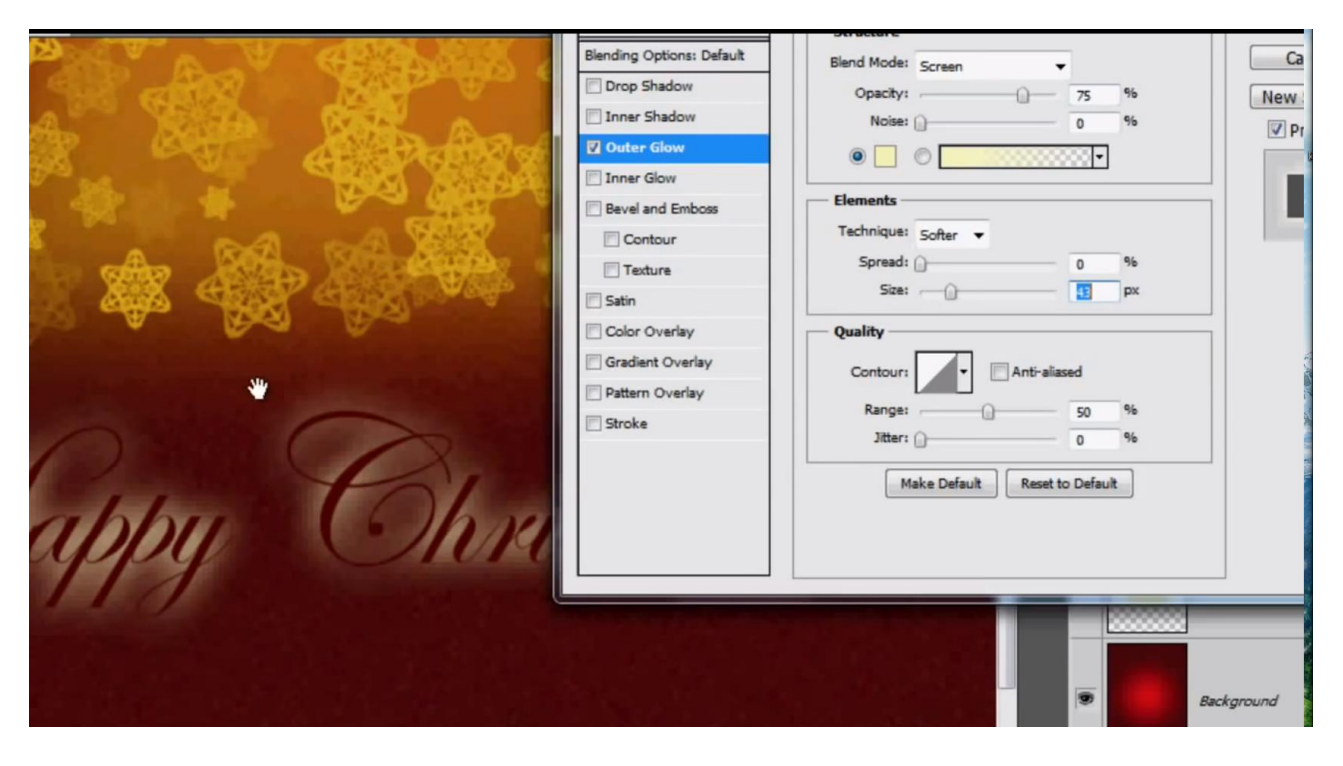

#### Klaar!